Zentrale Digitale Services, Lehr- und Lernsysteme

### Videoportal – Anleitung zum Einbinden von Videos in Moodle

#### Inhaltsverzeichnis

| 1 | Zugang für das Videoportal freischalten                     | . 1 |
|---|-------------------------------------------------------------|-----|
| 2 | Anmelden über Moodle                                        | . 1 |
| 3 | Hochladen von Videos (Movingimage Video Picker)             | . 3 |
| 4 | Einfügen von Videos (Movingimage Video Upload)              | . 5 |
| 5 | Symbole in der Dateiauswahl: Neu laden, Abmelden, Verwalten | 6   |
| 6 | Arbeitsgruppen und Channel                                  | 6   |
| 7 | Kontakt und Hilfe                                           | . 6 |

### 1 Zugang für das Videoportal freischalten

Lassen Sie sich freischalten - formlose E-Mail an Moodlesupport@jade-hs.de.

### 2 Anmelden über Moodle

Nach der Freischaltung melden Sie sich für das Hochladen und Einfügen von Videos direkt in Moodle im Videoportal an – verwenden Sie Ihre Hochschul-Zugangsdaten.

a) Melden Sie sich in Moodle (moodle.jade-hs.de/moodle ) an.

Videos können im Texteditor eingebunden werden – in *Textfeldern*, in der *Beschreibung* von Aktivitäten oder Materialien sowie in *Forenbeiträgen*).

b) Im Texteditor das Symbol "Audio-/Videodatei einfügen oder bearbeiten" anklicken<sup>1</sup>.

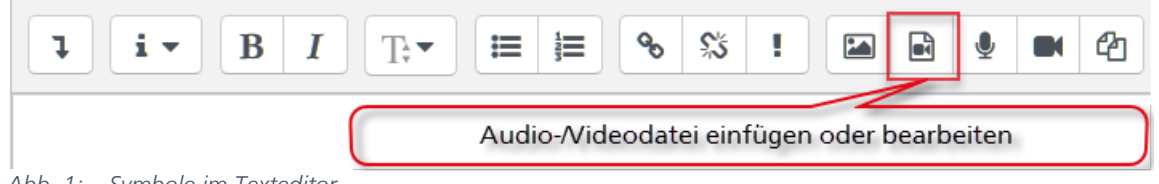

Abb. 1: – Symbole im Texteditor

| c) | Im Reiter | "Link " | auf | "Datei | auswählen". |
|----|-----------|---------|-----|--------|-------------|
|----|-----------|---------|-----|--------|-------------|

| Medien einfügen   |                 | ×               |
|-------------------|-----------------|-----------------|
| URL<br>Enter name |                 | Datei auswählen |
|                   | Medien einfügen |                 |

Abb. 2: Dialog "Medien einfügen"

Das Dialogfenster "Dateiauswahl" öffnet sich, von dort erfolgt das Anmelden mit Hochschul-Zugangsdaten (siehe nächste Seite).

<sup>&</sup>lt;sup>1</sup> Unabhängig vom Videoportal haben sich einige Symbole seit dem letzten Moodle-Update (28.02.2019) verändert. Neu ist z. B. die Aufnahme von Ton- und Videodateien direkt im Texteditor Atto (Symbole "Audio aufnehmen" und "Video aufnehmen").

Zentrale Digitale Services, Lehr- und Lernsysteme

#### Videoportal – Anleitung zum Einbinden von Videos in Moodle

d) Auf "movingimage Video Upload" (oder "movingimage Video Picker") klicken.

| Dateiauswahl                  |                                |   | × |
|-------------------------------|--------------------------------|---|---|
| 🖎 Datei hochladen             |                                | ≣ |   |
| 🖬 Meine Dateien               |                                |   |   |
| 🖬 Letzte Dateien              |                                |   |   |
| 🐔 Dateien in Kursen           |                                |   |   |
| 🔜 Grosse Dateien -<br>global  |                                |   |   |
| 🖻 Eingebettete Dateien        | Mit Ihrem Nutzerkonto anmelden |   |   |
| 🛐 movingimage Video<br>Picker |                                |   |   |
| 🛐 movingimage Video<br>Upload |                                |   |   |

Abb. 3 Dialog "Dateiauswahl"

e) Wählen Sie die Schaltfläche "**Mit Ihrem Nutzerkonto anmelden**". Im folgenden Dialog melden Sie sich mit Ihren Hochschul-Zugangsdaten an.

| JADE HOCHSCHULE<br>Wilhelmshaven Oldenburg Elsfleth                                        |
|--------------------------------------------------------------------------------------------|
| Benutzername                                                                               |
|                                                                                            |
| Passwort                                                                                   |
| ••••••                                                                                     |
| Anmeldung nicht speichern                                                                  |
| Lösche die frühere Einwilligung<br>zur Weitergabe Ihrer Informationen<br>an diesen Dienst. |
| Anmelden                                                                                   |

Jetzt können Videos ins Videoportal hochgeladen und in Moodle eingebunden werden (siehe nächste Seite).

Zentrale Digitale Services, Lehr- und Lernsysteme

#### Videoportal – Anleitung zum Einbinden von Videos in Moodle

# 3 Hochladen von Videos (movingimage Video Upload)

- (1) Um Videos hochzuladen, wählen Sie "movingimage Video Upload" und
- (2) die Schaltfläche "Choose file for upload".

| Dateiauswahl                  |                        | × |
|-------------------------------|------------------------|---|
| 🖎 Datei hochladen             | • •                    |   |
| n Meine Dateien               | Choose file for upload |   |
| n Letzte Dateien              |                        |   |
| 🚮 Dateien in Kursen           |                        |   |
| 🔜 Grosse Dateien -<br>global  |                        |   |
| 🖺 Eingebettete Dateien        |                        |   |
| 🛐 movingimage Video<br>Picker |                        |   |
| 🗖 movingimage Video<br>Upload |                        |   |

Abb. 4: Dateiauswahl - movingimage Video Upload

Wählen Sie Ihr Video in der lokalen Dateiliste Ihres Rechners aus und bestätigen Sie mit "Öffnen".

Zentrale Digitale Services, Lehr- und Lernsysteme

## Videoportal – Anleitung zum Einbinden von Videos in Moodle

(3) Optional können Sie Angaben zum Video machen, siehe Abb. 5: Metadaten eingeben.

| Dateiauswahl                  |                                 |                     | >  |
|-------------------------------|---------------------------------|---------------------|----|
| 🖎 Datei hochladen             | •                               |                     |    |
| m Meine Dateien               | Choose file for upload          | Moodle - Teilnehmer | ^  |
| n Letzte Dateien              |                                 | File size: 4.5 MB   |    |
| 📶 Dateien in Kursen           | Enter video title:              |                     |    |
| 🔜 Grosse Dateien -<br>global  |                                 |                     |    |
| 🕒 Eingebettete Dateien        | Protected:                      |                     |    |
| 👦 movingimage Video<br>Picker | Enter video description:        |                     |    |
| 🗾 movingimage Video           |                                 |                     | .: |
| Upload                        | Enter keywords (comma separated | ):                  |    |
|                               | Choose channel to upload to:    |                     | .: |
|                               | Moodlesupport                   |                     | ~  |

Abb. 5: Metadaten eingeben

| Enter video title                | Überschreibt den Titel des Videos. Ohne Eintrag wird der<br>Dateiname verwendet.                                                                                                    |
|----------------------------------|----------------------------------------------------------------------------------------------------|
| Protected                        | Haken setzen, um den Referer-Schutz zu aktivieren. Würde<br>das Video außerhalb der jade-hs.de-Domain eingebunden<br>werden, erschiene der Hinweis "This video is not available."                                                      |
| Enter video description          | Beschreibung des Videos                                                                                                    |
| Enter keywords (comma separated) | Beliebig viele Schlagworte (Keywords) eintragen (mit Komma trennen).                                                                                                    |
| Choose channel to upload to      | Falls Sie einer Arbeitsgruppe angehören, wählen Sie hier den<br>Kanal Ihrer Arbeitsgruppe aus. (Der Moodlesupport berät Sie,<br>falls Sie eine Arbeitsgruppe einrichten wollen. Siehe auch<br>Abschnitt 6 Arbeitsgruppen und Channel). |

Zentrale Digitale Services, Lehr- und Lernsysteme

#### Videoportal – Anleitung zum Einbinden von Videos in Moodle

(4) Starten Sie den Upload durch Klicken auf "Upload file to movingimage".

| 👦 movingimage Video<br>Picker | Enter keywords (comma separated): | _ |  |
|-------------------------------|-----------------------------------|---|--|
| 🛐 movingimage Video<br>Upload | Choose channel to upload to:      |   |  |
|                               | Upload file to movingimage        | ~ |  |

Sie erhalten eine Bestätigung für das erfolgreiche Hochladen eines Videos.

| Dateiauswahl      |                                       |                |  | × |
|-------------------|---------------------------------------|----------------|--|---|
| 🚵 Datei hochladen | •                                     |                |  |   |
| m Meine Dateien   | Moodle - Teilnehmer                   | 100%           |  | ^ |
| n Letzte Dateien  | einschreiben.mp4<br>File size: 4.5 MB | Upload success |  |   |

## 4 Einfügen von Videos (movingimage Video Picker)

Nachdem Sie Videos hochgeladen haben, können diese in ein Textfeld eingefügt werden. Im Dialog "Dateiauswahl" geht es weiter:

- (1) Um Videos in Moodle einzufügen, wechseln Sie zu "movingimage Video Picker".
- (2) Wählen Sie Ihren Ordner (oder den Ordner Ihrer Arbeitsgruppe) und das Video aus.

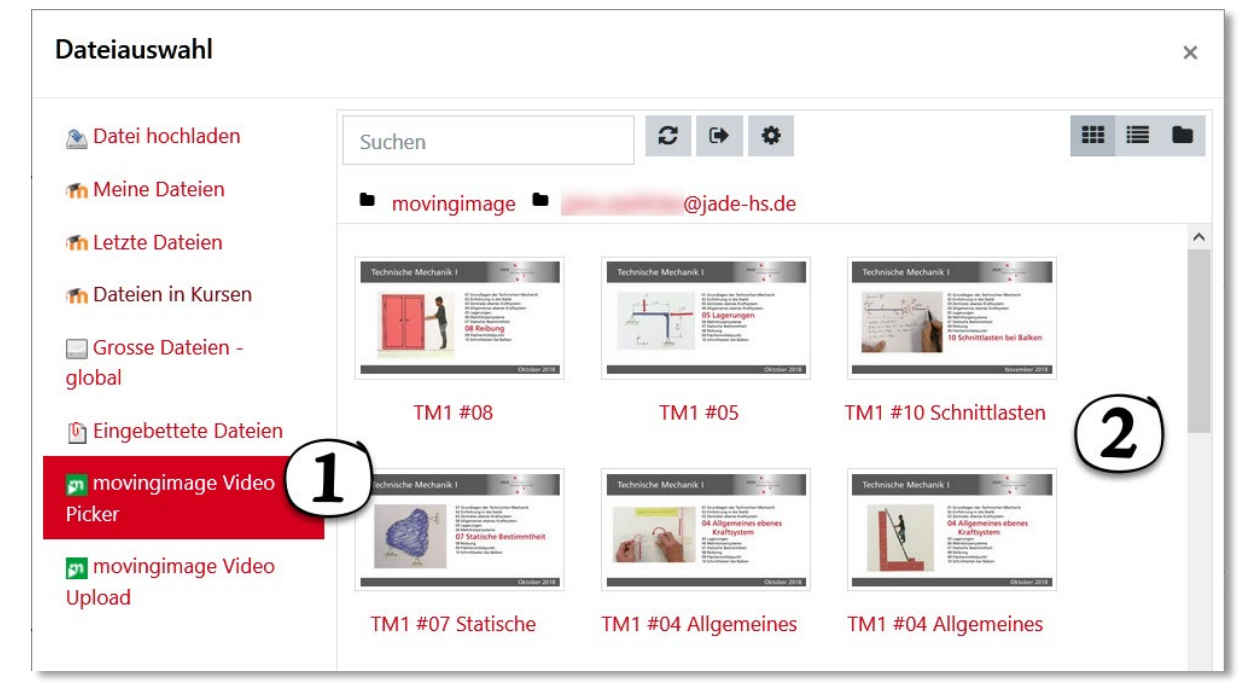

Abb. 6 Dateiauswahl - "movingimage Video Picker"

(3) Bestätigen Sie die nachfolgenden Dialoge.

Zentrale Digitale Services, Lehr- und Lernsysteme

### Videoportal – Anleitung zum Einbinden von Videos in Moodle

## 5 Symbole in der Dateiauswahl: Neu laden, Abmelden, Verwalten

| Dateiauswahl                      |                                   | × |  |  |
|-----------------------------------|-----------------------------------|---|--|--|
| 🔊 Datei hochladen 🎢 Meine Dateien | Suchen                            |   |  |  |
| C Liste der Videos neu laden.     |                                   |   |  |  |
| Abmelden aus Videomanager.        |                                   |   |  |  |
| Zum Video                         | oportal (für erweiterte Nutzung). |   |  |  |

## 6 Arbeitsgruppen und Channel

Im Videoportal erhalten Sie einen eigenen *Channel* (Ordner), auf den neben der Administration nur Sie Zugriff haben. Der Name des Channels ist Ihre Hochschul-E-Mail-Adresse.

Im Videoportal können Arbeitsgruppen gebildet werden, um gemeinsam Zugriff auf hochgeladene Videos zu haben. Dazu werden weitere Channel eingerichtet, z. B. "Fachbereich xy".

Bitte kontaktieren Sie den <u>Moodlesupport</u>, falls Sie die Einrichtung einer Arbeitsgruppe wünschen.

### 7 Löschen von Videos aus dem Videoportal

Mitglieder von Fachbereichen können das Videoportal nutzen, um Videos für die Lehre an der Jade Hochschule bereitzustellen. Auch Organisationseinheiten können es für Video-Tutorials nutzen. Es ist jedoch kein Speichermedium für die Aufbewahrung. Nicht aktiv genutzte Videos werden – nach Rückfrage – wieder entfernt.

Sie können Ihre Videos selbst im Videoportal löschen. Nutzen Sie dazu den Übergang zum Videoportal: Das Zahnrad-Symbol in der Dateiauswahl. Oder wenden Sie sich an den Moodlesupport.

### 8 Kontakt und Hilfe

Für weitere Information, Fragen zur Nutzung und bei technischen Problemen wenden Sie sich bitte an den <u>Moodlesupport</u> (<u>moodlesupport@jade-hs.de</u>) oder <u>Sabine Helmke</u>, (<u>sabine.helmke@jade-hs.de</u>).